## 线上答辩平台使用说明

1、下载:在电脑浏览器中输入网址,下载安装。

下载地址: <u>http://k.chaoxing.com/</u>

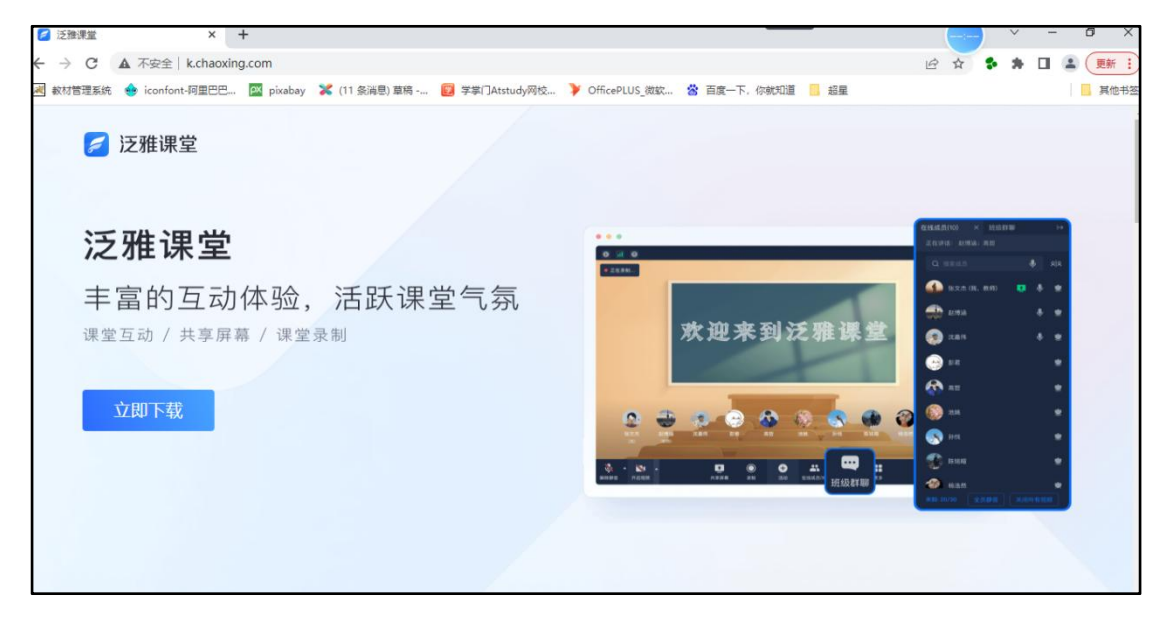

2、登录:首次登录使用密码登录,点击下方"其它方式登录"

| 登录 — ×<br><sub>客服</sub>          | 机构登录 — ×                                                                                               |
|----------------------------------|----------------------------------------------------------------------------------------------------|
| 扫码登录 密码登录                        | 机构账号登录<br>填写单位UC码194453,或直接输<br>入"安徽工程大学继续教育"                                                          |
| 🔒 密码 🦙 忘记密码?                     | <b>67</b> \$\$\$/15                                                                                    |
| 登录<br>新用户注册 手机验证码登录              | <ul> <li>▲ 密码 ★★ 忘记密码?</li> <li>● 寄码 ★★ 忘记密码?</li> <li>● 寄码 ★★ 忘记密码?</li> <li>● 寄码 ★★ 忘记密码?</li> </ul> |
| 其它方式登录<br>登录即表示同意平台《隐私政策》和《用户协议》 | 登录 登录即表示同意平台《隐私政策》和《用户协议》                                                                              |

a.单位UC码/单位名称:194453,或输入"安徽工程大学继续教育" b.在学号/工号栏:输入**学号** 

c.密码:学习通密码(如登录不上,请联系学历部卢老师0553-2871040)

|          | 泛雅课堂 |    | × |           |      | 加入 | - | × |
|----------|------|----|---|-----------|------|----|---|---|
| 🜔 卢金凤    |      | Ŀ  | 0 |           |      |    |   |   |
| +     加入 |      | 发起 |   | <b>唐输</b> | 入邀请码 |    |   |   |
| 3 我的课程   |      |    | Σ |           |      | 确定 |   |   |
| 最近使用     |      |    |   |           |      |    |   |   |

3、登录成功后,点击"加入",输入邀请码,点击确定。

## 4、进入课堂后安静等待。

|     |       | 加入   | _  |   | × |
|-----|-------|------|----|---|---|
|     | 土木 🛲  |      |    |   |   |
| 2   | 课堂设置  |      |    |   |   |
|     | 开启麦克风 |      |    | C |   |
| -   | 开启摄像头 |      |    | C |   |
| 8.0 |       |      | 25 |   | _ |
| 20  | í.    | 进入课堂 |    |   |   |
| S.  |       |      |    |   |   |
| 33  |       |      |    |   |   |

5、答辩时,点击下方"共享屏幕"、"解除静音"、"开启视频", 选择"桌面1",点击"开始共享",桌面打开 PPT 即可开始答辩。

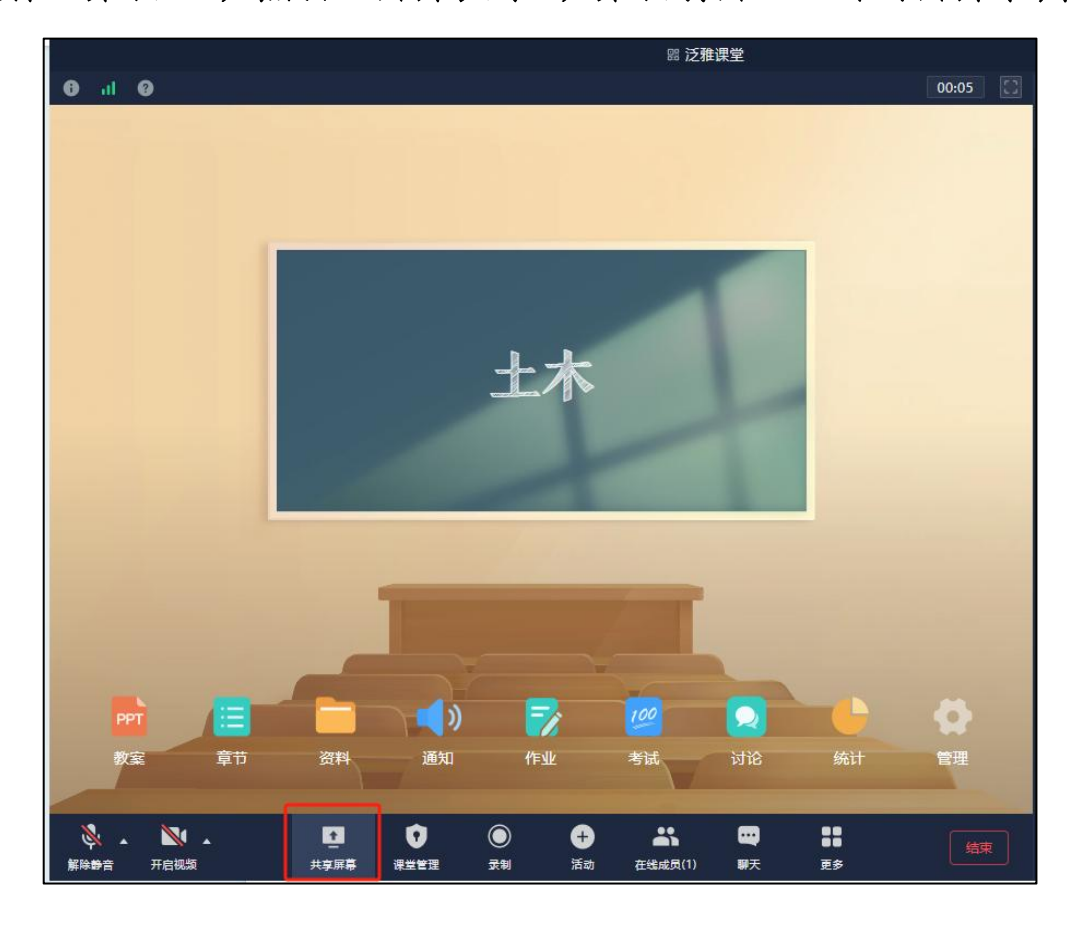

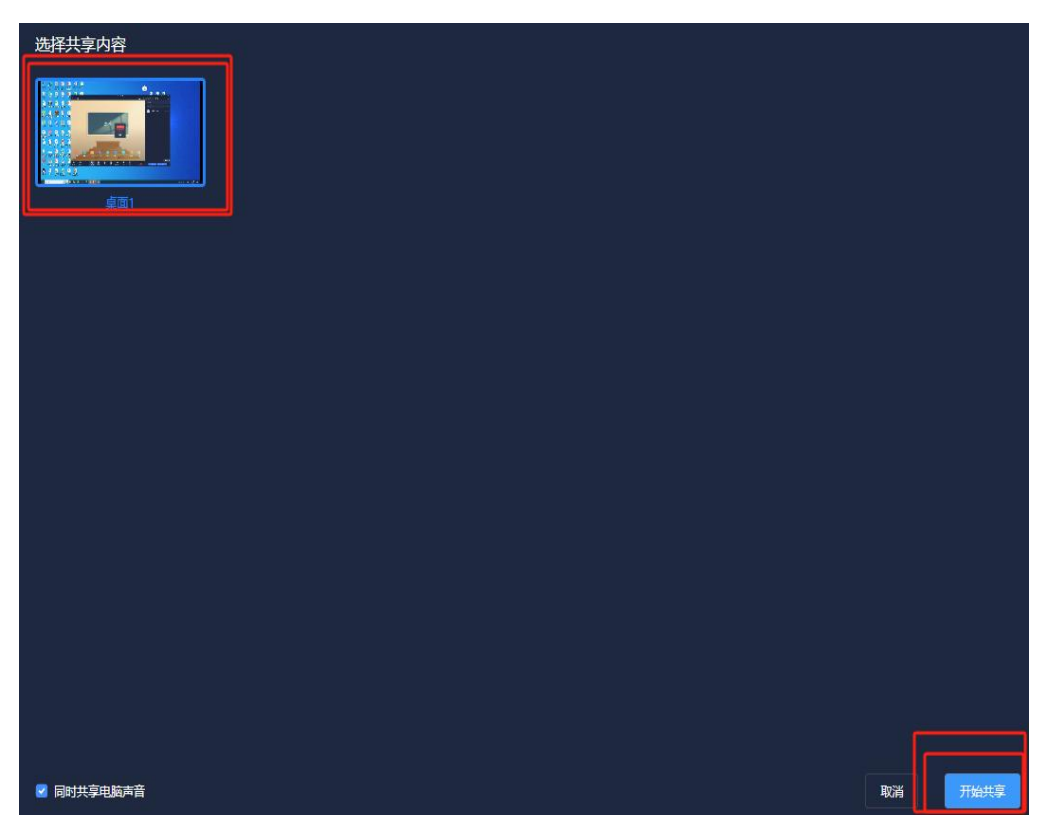

第3页共3页